## **Timesheet Change Requests**

1. Select the pay period (date range) with which you are needing to make an adjustment by selecting the arrows next to the date range.

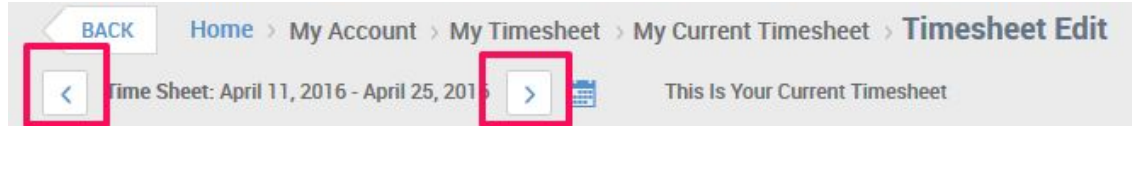

2. Click

CHANGE REQUESTS in the top right corner

3. Select the change type you're needing to make:

- Cancel Time Off: To remove current time off hours from timesheet
- *Modify Punch In*: To edit the 'From' or punch IN that is missing or incorrect
- *Modify Punch Out*: To edit the 'To' or punch OUT that is missing or incorrect
- *Modify Time Off:* To edit the number of hours attached to your current Time Off on your timesheet

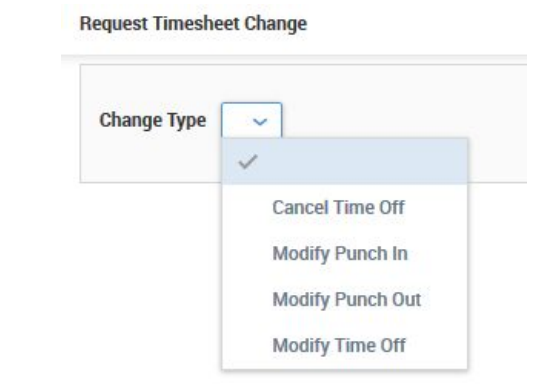

| FROM   | то              | RAW TOTAL | CALC. TOTAL |
|--------|-----------------|-----------|-------------|
|        | 11:00a          |           | 0.00        |
| 11:30a | 4:00p           | 4.50      | 4.50        |
|        | Day Total:      | 4.50      | 4.50        |
|        | Timesheet Total | 35.25     | 44 58       |

| TIME OFF | IN DATE | FROM   | то               | RAW TOTAL | CALC. TOTAL |
|----------|---------|--------|------------------|-----------|-------------|
| ~ EQ.    | Thu 1 🐱 | 11:23a |                  |           | 0.00        |
|          |         |        | Day Total:       | 0.00      | 0.00        |
|          |         |        | Timesheet Total: | 55.69     | 55.61       |

4. From the list. select the entry you're adjusting by clicking the 🗹 icon on the left Request Timesheet Change

| Change Type  | Modify Punch Out 🗸 |        |    |       |  |
|--------------|--------------------|--------|----|-------|--|
| - SELECT TIM | E ENTRY            | FROM   | то | HOURS |  |
| 04/2         | 1/2016             | 08:00a |    |       |  |

## 5. Add the adjustment time

| NINI      |                       |                                    |                                     |                                     |                                   |
|-----------|-----------------------|------------------------------------|-------------------------------------|-------------------------------------|-----------------------------------|
| 4/21/2016 |                       |                                    |                                     |                                     |                                   |
| 8:00a To  | lotal Time            |                                    |                                     |                                     |                                   |
| )         | 4/21/2016<br>8:00a To | 4/21/2016<br>8:00a To 1 Total Time | 4/21/2016<br>8:00a To To Total Time | 4/21/2016<br>8:00a To To Total Time | 4/21/2016<br>8:00a To 1 otal Time |

| 6. Select | SUBMIT CHANGES |
|-----------|----------------|
|           |                |

7. Add a comment as to why you are making the adjustment, so the manager can

| Request C  | hange Comment                               |
|------------|---------------------------------------------|
| Please ent | er reason for requesting a timesheet change |
|            | Went to lunch with Tom                      |
| Reason:    |                                             |
|            |                                             |